# Creación de un Circuito para Monitorear el Anillo

### Contenido

Introducción Prerequisites Requirements Componentes Utilizados Convenciones Conexión, prueba y creación del circuito de supervisión Conexión del conjunto de pruebas de velocidad de error de bits Prueba de los dispositivos conectados Crear el ejemplo del circuito de supervisión mediante tres nodos Información Relacionada

### **Introducción**

Este documento presenta una configuración de laboratorio que muestra un procedimiento simple para crear un circuito bidireccional para monitorear el anillo. El circuito comienza en el tramo de transmisión de un puerto en una placa DS1 o DS3 y atraviesa el anillo. Un segundo puerto de la misma placa hace un loop físico hacia el tramo de retorno en su puerto original. El procedimiento de este documento se utiliza para los circuitos tanto en los anillos conmutados de línea bidireccional (BLSR) como en los anillos conmutados de ruta unidireccional (UPSR).

**Nota:** Los circuitos de supervisión se realizan únicamente en circuitos construidos bidireccionales. La supervisión crea una ruta de circuito unidireccional al conjunto de pruebas desde la tarjeta DS1/DS3/EC1. Cree un circuito de caída como el vídeo de difusión para supervisar un circuito unidireccional (unidireccional).

La topología utilizada en este documento se muestra aquí. En la topología, los puntos finales del circuito de monitoreo están en la misma placa en el mismo nodo. Este procedimiento funciona igualmente bien si los puntos finales están en tablas separadas en nodos separados. Este procedimiento se realiza en varios tipos de topología como UPSR, BLSR y Linear. Los circuitos del monitor no se utilizan en los circuitos del tipo EtherSwitch.

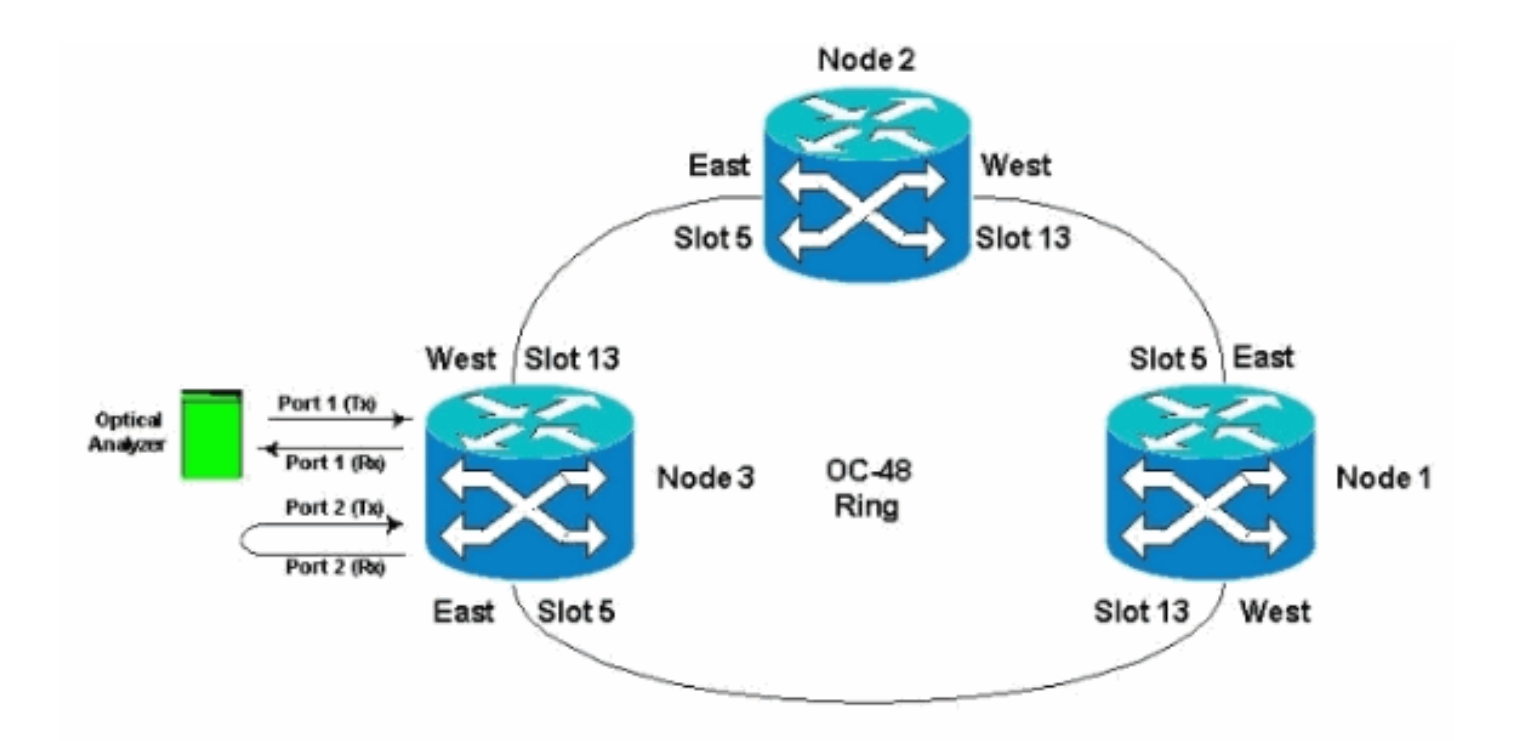

### **Prerequisites**

#### **Requirements**

Cisco recomienda que tenga conocimiento sobre estos temas:

- Configuraciones de timbre/topología de Cisco ONS 15454.
- Uso de la GUI del controlador de transporte de Cisco (CTC) ONS 15454.
- Uso de un DLI Tberd o conjunto de pruebas similar.
- Analizador óptico para el análisis de multiplexación por división de longitud de onda densa (DWDM) únicamente (no se utiliza el analizador de espectro óptico (OSA)).

#### **Componentes Utilizados**

La información de este documento es adecuada para todas las versiones 2.x y posteriores del software Cisco ONS 15454. Sin embargo, se basa en esta versión de software :

• Versiones 3.0.3, 3.1.x, 3.2.x, 3.3.x y 3.4.x del software Cisco ONS 15454

The information in this document was created from the devices in a specific lab environment. All of the devices used in this document started with a cleared (default) configuration. If your network is live, make sure that you understand the potential impact of any command.

#### **Convenciones**

Consulte <u>Convenciones de Consejos TécnicosCisco para obtener más información sobre las</u> <u>convenciones del documento.</u>

### Conexión, prueba y creación del circuito de supervisión

En estos procedimientos, el conjunto de pruebas está conectado al puerto 2. El puerto 1 es tráfico activo conectado al switch de clase 5. Se crea temporalmente un circuito unidireccional local entre los dos puertos (tráfico en directo del puerto 1) a (circuito del monitor del puerto 2) para probar la conectividad y el rendimiento de la señal. El circuito atraviesa el anillo. El circuito de monitoreo se crea luego en el Puerto 2. Un conjunto de pruebas se conecta directamente entre la entrada de recepción del conjunto de pruebas y la toma de control o transmisión del panel DSX. Asegúrese de que el conjunto de pruebas esté configurado para la codificación y el formato adecuados para que coincida con el tráfico en directo en el puerto 1. Consulte este ejemplo tomado de la <u>Guía de</u> <u>Referencia de Cisco ONS 15454, Versión 3.4</u>.

"Puede configurar circuitos secundarios para supervisar el tráfico en los circuitos bidireccionales principales. Esta figura muestra un ejemplo de un circuito de monitor. En el Nodo 1, se descarta un VT1.5 del Puerto 1 de una tarjeta EC1-12. Para monitorear el tráfico VT1.5, el equipo de prueba se conecta al puerto 2 de la tarjeta EC1-12. En CTC se proporciona un circuito de monitor al puerto 2. Los monitores de circuito son unidireccionales. El circuito del monitor en esta figura se utiliza para monitorear el tráfico VT1.5 recibido por el Puerto 1 de la tarjeta EC1-12."

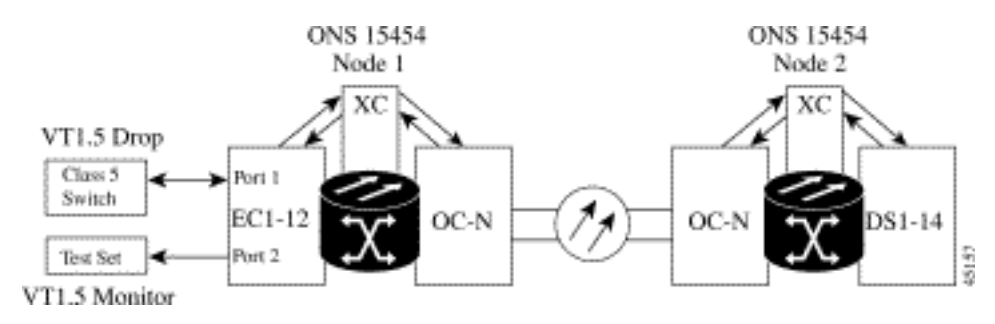

Nota: Los circuitos del monitor no se pueden utilizar con los circuitos EtherSwitch.

En el Nodo 1, el circuito de supervisión se origina en el tramo de transmisión en el Puerto 2 al lado receptor de la tarjeta del conjunto de pruebas (DS1-14/DS3/EC1) en la Ranura 2. La señal bidireccional en directo atraviesa el anillo. Pasa a través del Nodo 2 y llega al tramo de recepción en el Puerto 2 en la tarjeta DS1-14/DS3/EC1. El circuito tiene un loop físico o tiene un loop de software en el nodo 2 del extremo lejano en la tarjeta DS1/DS3/EC1 del puerto 2. A continuación, la señal vuelve a bucear, devuelve y atraviesa el anillo en la dirección opuesta al Nodo 1.

#### Conexión del conjunto de pruebas de velocidad de error de bits

Complete estos pasos para conectar el analizador en el Puerto 2 y para hacer un loop físico del Puerto 1 en la tarjeta DS1-14 en la Ranura 2 en el Extremo Nodo 2.

 En el Nodo 1, el analizador se conecta al Puerto 2 en la tarjeta DS1-14 en la Ranura 2.Después de conectar el analizador al puerto 2, verá una condición Alarm Indication Signal (AIS)-DS1 en el puerto 1 sin loopback insertado en el nodo 1.Nota: AIS es una salida de todo uno al conjunto de pruebas.

| <b>P</b> ERE                                                                                                    |            |                                                                                                    |                                          |                                        |                     |          | _10 ×       |
|----------------------------------------------------------------------------------------------------|------------|----------------------------------------------------------------------------------------------------|------------------------------------------|----------------------------------------|---------------------|----------|-------------|
| Elle go To Help<br>File go To Help<br>Rode :Node5<br>IF Adds : 10,200,100,13<br>Booted : 11/26/01 11:42 A<br>CR= 0 BJ= 0 BD= 0<br>Ose: - CISC015<br>Authority: Ruperianex<br>Alarms Helptor Ciscutts Prov<br>Date<br>Date | Clock : RX | Anomalice<br>Anomalice<br>Anomalice<br>Defects<br>LoS<br>LOS<br>LOS<br>LOS<br>LOS<br>LOS<br>LOS<br>LOS<br>LOS<br>LOS<br>LO | Anomalies Defects                        |                                        |                     |          | Description |
|                                                                                                    |            | 12/11/05 (0)                                                                                                    | Natar 11/26(A)1 Tana<br>T TSign State An | 30 00<br>17-11-45 Timut<br>⊡EDve: ≸Are | 50 0k               |          |             |
|                                                                                                    |            | Bynchronize A                                                                                                    | Laims Delete Clea                        | red Alarms                             | oDelete Cleared Ala | 19915    |             |
| 1 Start 1 3 3 6 🕅 🗔                                                                                                    |            | >6. 際() 開                                                                                                    | (c. 💁 M. 🕞 D. 🕅 C                        | 1 (30) BCI 🎢                           | c. 100 a.           | 954 DF 1 |             |

2. En el Nodo 1, lance físicamente el Puerto 2 en la tarjeta DS1-14 en la Ranura 2.

### Prueba de los dispositivos conectados

Pruebe las conexiones en los puertos 1 y 2 de la tarjeta DS1-14 creando un circuito de prueba temporal entre ellos. El nombre del circuito temporal es TEST1.

1. Active los puertos 1 y 2 colocando estos puertos **en servicio** en la tarjeta DS1-14.

| dei Hode3, Slov<br>achs: CR-D, BJ-<br>pe: DSL<br>pe: DSL-14<br>acus: Active |                                                                   |                                                                                         |                                                                                   | 1<br>1<br>1<br>1<br>1<br>1<br>1<br>1<br>1<br>1<br>1<br>1<br>1<br>1<br>1<br>1<br>1<br>1<br>1                                                                                                    |                                                                                                    |       |
|-----------------------------------------------------------------------------|-------------------------------------------------------------------|-----------------------------------------------------------------------------------------|-----------------------------------------------------------------------------------|----------------------------------------------------------------------------------------------------|----------------------------------------------------------------------------------------------------|-------|
| irms History Circ                                                           | uts Provisionin                                                   | 9 Maintenance Performance                                                               | •                                                                                 |                                                                                                    |                                                                                                    |       |
| Line                                                                        |                                                                   | Line Type                                                                               | Line Coding                                                                       | Line Length                                                                                                    | Status                                                                                                    | Appin |
| Line<br>Line Thrshid                                                        | *                                                                 | Line Type<br>D4                                                                         | Line Coding<br>AMI                                                                | Line Length<br>0 - 131                                                                                                    | Status<br>In Service                                                                                                    | Appi  |
| Line<br>Line Thrshid<br>lect Path Thrshid                                   | #<br>1<br>2                                                       | Line Type<br>D4                                                                         | Line Coding<br>AMI<br>AMI                                                         | Line Length<br>0 - 131<br>0 - 131                                                                                                    | Status<br>In Service<br>In Service                                                                                                    | Ares  |
| Line<br>Line Thrshid<br>lect Path Thrshid<br>Sonet Thrshid                  | 1<br>2<br>3                                                       | Une Type<br>D4<br>D4<br>D4                                                              | Line Coding<br>AMI<br>AMI<br>AMI                                                  | Line Length<br>0 + 131<br>0 - 131<br>0 - 131                                                                                                    | Blatus<br>In Service<br>In Service<br>Out of Service                                                                                                    | Ress  |
| Line<br>Line Thrshid<br>ect Path Thrshid<br>Sonet Thrshid                   | * 1 2 3 4 4                                                       | Line Type<br>D4<br>D4<br>D4<br>D4<br>D4<br>C4                                           | Line Coding<br>AMI<br>AMI<br>AMI<br>AMI                                           | Line Length<br>0 - 131<br>0 - 131<br>0 - 131<br>0 - 131<br>0 - 131                                                                                                    | Status<br>In Service<br>In Service<br>Out of Service<br>Out of Service                                                                                                    | Res   |
| Line<br>Line Thrshid<br>act Path Thrshid<br>Sonet Thrshid                   | * 1 2 3 4 6                                                       | Line Type<br>D4<br>D4<br>D4<br>D4<br>D4<br>D4<br>D4<br>D4<br>D4                         | Line Coding<br>AMI<br>AMI<br>AMI<br>AMI<br>AMI                                    | Line Length<br>0 - 131<br>0 - 131<br>0 - 131<br>0 - 131<br>0 - 131<br>0 - 131<br>0 - 131                                                                                                    | Status<br>In Service<br>Out of Service<br>Out of Service<br>Out of Service                                                                                                    | Rese  |
| Une<br>Line Thrshid<br>ect Path Thrshid<br>Sonet Thrshid                    | * 1 2 3 4 6 6 7                                                   | Line Type<br>D4<br>D4<br>D4<br>D4<br>D4<br>D4<br>D4<br>D4<br>C4                         | Line Coding<br>AMI<br>AMI<br>AMI<br>AMI<br>AMI<br>AMI                             | Line Length<br>0 - 131<br>0 - 131<br>0 - 131<br>0 - 131<br>0 - 131<br>0 - 131<br>0 - 131<br>0 - 131                                                                                                    | Status<br>In Service<br>In Service<br>Out of Service<br>Out of Service<br>Out of Service<br>Out of Service                                                                                                    | Res   |
| Line<br>Line Thrshid<br>ect Path Thrshid<br>Sonet Thrshid                   | * 1 2 3 4 6 7 7                                                   | Line Type<br>D4<br>D4<br>D4<br>D4<br>D4<br>D4<br>D4<br>D4<br>D4<br>D4                   | Line Coding<br>AMI<br>AMI<br>AMI<br>AMI<br>AMI<br>AMI<br>AMI                      | Line Length<br>0 - 131<br>0 - 131<br>0 - 131<br>0 - 131<br>0 - 131<br>0 - 131<br>0 - 131<br>0 - 131<br>0 - 131<br>0 - 132                                                                                                    | Batus<br>In Service<br>In Service<br>Out of Service<br>Out of Service<br>Out of Service<br>Out of Service<br>Out of Service                                                                                                    | Res   |
| Line<br>Line Thrshid<br>ect Path Thrshid<br>Sonet Thrshid                   | *<br>1<br>2<br>7<br>4<br>6<br>6<br>7<br>6<br>7<br>6               | Line Type<br>D4<br>E4<br>D4<br>D4<br>D4<br>D4<br>D4<br>D4<br>D4<br>D4<br>D4<br>D        | Line Coding<br>AMI<br>AMI<br>AMI<br>AMI<br>AMI<br>AMI<br>AMI<br>AMI               | Line Length<br>0 - 131<br>0 - 131<br>0 - 131<br>0 - 131<br>0 - 131<br>0 - 131<br>0 - 131<br>0 - 131<br>0 - 131<br>0 - 131<br>0 - 131<br>0 - 131                                                                                                    | Batus<br>In Service<br>In Service<br>Out of Service<br>Out of Service<br>Out of Service<br>Out of Service<br>Out of Service<br>Out of Service                                                                                                    | Rese  |
| Line<br>Line Thrshid<br>act Path Thrshid<br>Sonet Thrshid                   | 1<br>2<br>3<br>4<br>5<br>6<br>6<br>7<br>6<br>9<br>9               | Line Type<br>D4<br>D4<br>D4<br>D4<br>D4<br>D4<br>D4<br>D4<br>D4<br>D4                   | Line Coding<br>AMI<br>AMI<br>AMI<br>AMI<br>AMI<br>AMI<br>AMI<br>AMI<br>AMI<br>AMI | Line Length<br>0 - 131<br>0 - 131<br>0 - 131<br>0 - 131<br>0 - 131<br>0 - 131<br>0 - 131<br>0 - 131<br>0 - 131<br>0 - 131<br>0 - 131<br>0 - 131<br>0 - 131<br>0 - 131                                                                                                    | Status In Service In Service Out of Service Out of Service Out of Service Out of Service Out of Service Out of Service Out of Service Out of Service Out of Service Out of Service                                                                                                    | Res   |
| Line<br>Line Thrshid<br>act Path Thrshid<br>Sonet Thrshid                   | * 1 2 3 4 6 6 7 7 8 9 10 11                                       | Line Type<br>D4<br>D4<br>D4<br>D4<br>D4<br>D4<br>D4<br>D4<br>D4<br>D4<br>D4<br>D4<br>D4 | Line Coding<br>AMI<br>AMI<br>AMI<br>AMI<br>AMI<br>AMI<br>AMI<br>AMI<br>AMI<br>AMI | Line Length<br>0 - 131<br>0 - 131<br>0 - 131<br>0 - 131<br>0 - 131<br>0 - 131<br>0 - 131<br>0 - 131<br>0 - 131<br>0 - 131<br>0 - 131<br>0 - 131<br>0 - 131<br>0 - 131<br>0 - 131                                                                                                    | Status In Service In Service Out of Service Out of Service Out of Service Out of Service Out of Service Out of Service Out of Service Out of Service Out of Service Out of Service Out of Service Out of Service Out of Service                                                                                                    | Repa  |
| Line<br>Line Thrshid<br>lect Path Thrshid<br>Sonet Thrshid                  | 2<br>3<br>4<br>6<br>6<br>6<br>7<br>0<br>9<br>10<br>11<br>11       | Line Type<br>D4<br>D4<br>D4<br>D4<br>D4<br>D4<br>D4<br>D4<br>D4<br>D4                   | Line Coding<br>AMI<br>AMI<br>AMI<br>AMI<br>AMI<br>AMI<br>AMI<br>AMI<br>AMI<br>AMI | Line Length<br>0 - 131<br>0 - 131<br>0 - 131<br>0 - 131<br>0 - 131<br>0 - 131<br>0 - 131<br>0 - 131<br>0 - 131<br>0 - 131<br>0 - 131<br>0 - 131<br>0 - 131<br>0 - 131<br>0 - 131<br>0 - 131                                                                                                    | Batus In Service In Service Out of Service Out of Service | Res   |
| Line<br>Line Thrshid<br>lect Path Thrshid<br>Sonet Thrshid                  | 1<br>2<br>3<br>4<br>5<br>6<br>7<br>0<br>8<br>10<br>11<br>12<br>13 | Line Type D4 E4 D4 D4 D4 D4 D4 D4 D4 D4 D4 D4 D4 D4 D4                                  | Line Coding<br>AMI<br>AMI<br>AMI<br>AMI<br>AMI<br>AMI<br>AMI<br>AMI<br>AMI<br>AMI | Line Length<br>0 - 131<br>0 - 131 | Batus In Service In Service Out of Service Out of Service Out of Service Out of Service Out of Service Out of Service Out of Service Out of Service Out of Service Out of Service Out of Service Out of Service Out of Service Out of Service Out of Service Out of Service Out of Service Out of Service Out of Service                | Res   |

2. Después de activar los puertos 1 y 2 en la tarjeta DS1-14, verá una condición AIS-DS1.

|            |               |               |                                           | <u>2</u><br>2                                                                                                    |                |       |
|------------|---------------|---------------|-------------------------------------------|----------------------------------------------------------------------------------------------------|----------------|-------|
| i a i      | tin te        |               |                                           |                                                                                                    |                |       |
|            | BANT-20 -     | Untitled      | N.                                        | 日日日                                                                                                    |                |       |
| ie: Node   | Application 1 | Instruments M | sasuement Configure Birt Help             |                                                                                                    |                |       |
| CBS: CR    | FOR           | 可数的了          | Running 01h 33m of 60d:00h                | 8                                                                                                    |                |       |
| tr DS1-    |               | YEW SOLE      | Do David Film Soon Eap                    |                                                                                                    |                |       |
| tus: Ar    | Second S.     | CMM           |                                           | XCL                                                                                                    |                |       |
| 1.1.1      | Buth Tige     | Anomalica     |                                           | -                                                                                                    |                |       |
|            | 6 H Ha        | Defects       |                                           | Lev * 8                                                                                                    |                |       |
| ma later   |               |               | C Anonales @ Defects @ All @ User         |                                                                                                    |                |       |
| ine Lucion |               | No Power      |                                           |                                                                                                    |                |       |
| Line       |               | LOS           |                                           | 5                                                                                                    | Status         | Apply |
| Line Thr   |               | 007-051       | 1                                         |                                                                                                    | In Senice      |       |
| ictPath T  | Clock : RX    | AIS-DS1       |                                           |                                                                                                    | In Senice      |       |
| ionet Thr  |               | YELL-DS1      |                                           |                                                                                                    | Out of Service | Rese  |
|            |               | LSS           |                                           |                                                                                                    | Out of Service |       |
|            |               | 5             | @ Anomalies C Defects @ All C Uses        |                                                                                                    | Out of Service | _     |
|            |               | BPV           |                                           |                                                                                                    | Out of Service | -     |
|            |               | FE-051        |                                           |                                                                                                    | Out of Reprise | -     |
|            | 6             | LIST          |                                           |                                                                                                    | Out of Bervice |       |
|            | See .         | 1-0.01-0      |                                           | · Det                                                                                                    | Out of Service |       |
|            | Internet      | lin -         |                                           | 1                                                                                                    | Out of Service |       |
|            | T'COO H       |               |                                           |                                                                                                    | Out of Service |       |
|            |               | 121830        | 30 40 50 00 18 28 3                       |                                                                                                    | Out of Service |       |
|            |               | 100000000     | 0.ste 11/26/01 Time 12:15:05 Timehate tec |                                                                                                    | Out of Service |       |
|            | Start         | 30 1          | AN. TESon Mana EEOver 15 Ana EEOver PR    | Pet 12.15 PM                                                                                                    |                |       |
| - 2        |               |               |                                           | and the second second s |                |       |
|            |               |               |                                           |                                                                                                    |                |       |
|            |               |               |                                           |                                                                                                    |                |       |
|            |               |               |                                           |                                                                                                    |                |       |

Se genera una alarma AIS cuando los puertos 1 y 2 de la tarjeta DS1-14 están en servicio.

| File Oo To Help                                                             |                     |               |       |               |          |                                       |                                                      |
|-----------------------------------------------------------------------------|---------------------|---------------|-------|---------------|----------|---------------------------------------|------------------------------------------------------|
| Node: Node3, Slot: 2<br>Alaxab: CR-0, KJ-4, H2<br>Type: DS1<br>Edge: Active | μ=ΰ                 |               |       |               |          | 1 1 1 1 1 1 1 1 1 1 1 1 1 1 1 1 1 1 1 |                                                      |
| Alarms History Circuits I                                                   | Provisioning   Main | denance Perto | mance | 07            | 0.8      | 1. Ome                                | L. Description                                       |
| 01001010102000                                                              | EAC-2-2             | Put           | MI    | P             | DA       | DOVEMBER                              | Earlier Termination and immania Receiver minning     |
| 01/02/78 01 32 20                                                           | FAC-2-3             | 2             | MJ    | R R           | 2        | TENTHISS                              | Facility Termination equipment - Transmitter missing |
| 01/02/78 01 32 20                                                           | FAC-2-2             | 2             | MJ    | R             | 2        | AIS                                   | Alarm indication Signal                              |
| 01/02/70 01:32:20                                                           | FAC-2-1             | 1             | MJ    | R             | 12       | LOF                                   | Loss of Frame.                                       |
|                                                                             |                     |               |       |               |          |                                       |                                                      |
|                                                                             |                     | Synchronize   | Alams | Delete Cleare | d Alarms | AutoDetete Ctear                      | ed Alarma                                            |

 Verifique las conexiones en el Nodo 1, la Ranura 2, el Puerto 1 al Nodo 2, la Ranura 2, el Puerto 1 y un circuito de monitor desde el Nodo 1, el Puerto 2 (circuito unidireccional al conjunto de pruebas) en la tarjeta DS1-

| THE DETERMENT OF THE DETERMENT OF THE DETERMENT. THE DETERMENT OF THE DETERMENT OF THE DETERMENT OF THE DETERMENT OF THE DETERMENT. THE DETERMENT OF THE DETERMENT OF THE DETERMENT OF THE DETERMENT. THE DETERMENT OF THE DETERMENT OF THE DETERMENT. THE DETERMENT OF THE DETERMENT OF THE DETERMENT. THE DETERMENT OF THE DETERMENT OF THE DETERMENT. THE DETERMENT OF THE DETERMENT OF THE DETERMENT. THE DETERMENT OF THE DETERMENT OF THE DETERMENT. THE DETERMENT OF THE DETERMENT OF THE DETERMENT. THE DETERMENT OF THE DETERMENT. THE DETERMENT. THE DETERMENT. TH |                                                                                                    |                                                                                                    | داهم       |
|----------------------------------------------------------------------------------------------------|----------------------------------------------------------------------------------------------------|----------------------------------------------------------------------------------------------------|------------|
| Rede: Node3, 51ett 2<br>Alazar: CR-9, 83-4, 80-0<br>Type: DS1<br>Supt: DS1-14<br>Status: Active<br>Alarms History Cletute Prove<br>Create Delete.<br>Circuit Name Type Size                                                                                                    | Circuit Creation<br>Circuit Athibutes<br>Circuit<br>Name Tresti<br>Type: STS<br>Size: STS 1<br>F Bidtrectional<br>Number of circuits 1<br>F Route Automatically | Protection Protected Path Protected Path Protected Drops Path Selectors RJPSR protection only P Reversion time 5:0 min. SF Inveshed 18-4 m SD threshold 18-7 m P Bettch on PD4B | AR VLANS . |
|                                                                                                    |                                                                                                    | Cancel                                                                                                    |            |

El origen (Nodo 1) del circuito de prueba es el Puerto 1 en la tarjeta DS1-14. Seleccione un tipo de circuito y

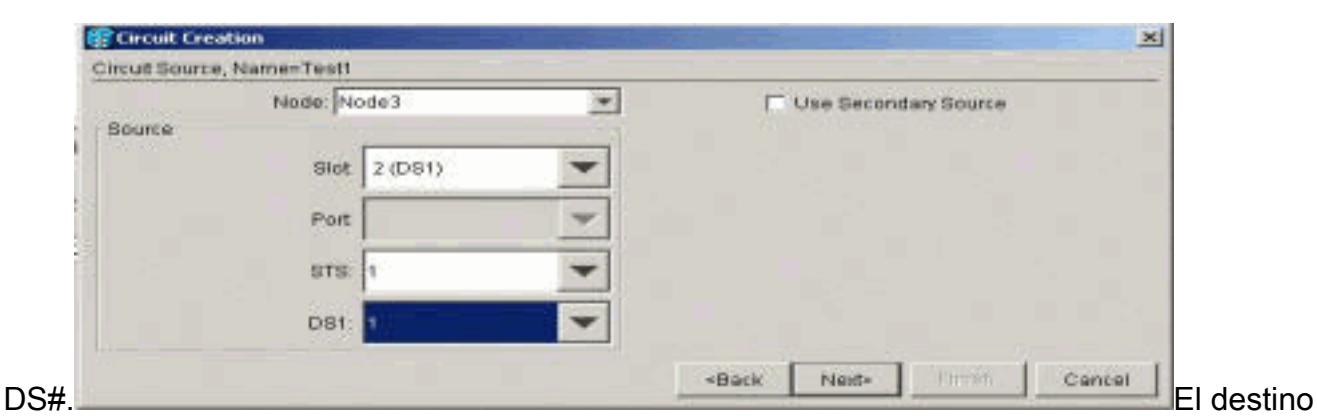

(Nodo 1) para el circuito de prueba es Puerto 2 en la tarjeta DS1-14. Seleccione un tipo de circuito y

|             | Node: Node3                                                                                                    | * | Use Second | tary Destination |  |
|-------------|----------------------------------------------------------------------------------------------------|---|------------|------------------|--|
| Destination | the state of the state of the s |   |            |                  |  |
|             | Siot 2 (DS1)                                                                                                    | * |            |                  |  |
|             | Port.                                                                                                    | - |            |                  |  |
|             | STS: 1                                                                                                    | - |            |                  |  |
|             | DS1: 2                                                                                                    | - |            |                  |  |

en **Finalizar** para confirmar la creación del circuito de prueba temporal. Se ha creado un circuito unidireccional para el conector de supervisión del conjunto de pruebas (conector de

|            | Circuit Creation                                                                                                    | ×  |
|------------|----------------------------------------------------------------------------------------------------|----|
|            | Confirm Circuit Creation, Name=Test!                                                                                                    |    |
|            | Confirm creation of a BIDIRECTIONAL VT_CIRCUIT (SIZE_VT_1_5)<br>named "Test1"<br>from mode Node3, slot 2 (DS1), STS 1, VT 1<br>to mode Node3, slot 2 (DS1), STS 1, VT 2 |    |
| recención) | Back field Finish Cance                                                                                                    | 91 |

4. Verifique que la alarma AIS generada en el paso 2 esté ahora despejada.

| @cnc                                                                      |                       | <u></u>             |                   |                |                                                                                                    |                                       | _ (#) ×               |
|---------------------------------------------------------------------------|-----------------------|---------------------|-------------------|----------------|----------------------------------------------------------------------------------------------------|---------------------------------------|-----------------------|
| Ere Qo To Help                                                            |                       |                     | -                 |                |                                                                                                    |                                       |                       |
| Node: Node3, Siot: 2<br>Alarmar CP-0, MJ-2, NM<br>Type: DS1<br>Exp: D1-14 | -p                    |                     |                   |                |                                                                                                    |                                       |                       |
| Scotnet Accase                                                            |                       |                     |                   |                |                                                                                                    |                                       |                       |
|                                                                           |                       |                     |                   |                | 9                                                                                                    |                                       |                       |
| Alarms History Circuits F                                                 | revisioning Main      | tenance   Perf      | ormance           |                | v                                                                                                    |                                       |                       |
| - Date                                                                    | Type                  | Port                | Sev.              | 8T             | SA Cond                                                                                                    | Description                           | ion                   |
| 01/02/70 02:05:47                                                         | FAC-2-2               | 2                   | MJ                | R              | RCVRMIBS                                                                                                    | Facility Termination equipment        | t- Receiver missing.  |
| 91/V2/19 02/03/44                                                         | C Marana              |                     |                   | - n            | e interenco                                                                                                    | To actual construction administration | n- chanaronan marang. |
|                                                                           | Default 10            | -                   | _                 | -              |                                                                                                    | ter test and                          |                       |
|                                                                           | and the second second | antine street.      |                   |                | 0                                                                                                    |                                       |                       |
|                                                                           | dente den             | britter and the bit | distantiated Card | in an Print 14 | the second second second second second second second second second second second second second second second se |                                       |                       |
|                                                                           |                       | Anonato             | /Defect Analyze   |                |                                                                                                    |                                       |                       |
|                                                                           |                       | Vew Settin          | gs Cursor Elter   | Zoon Help      |                                                                                                    |                                       |                       |
|                                                                           | The support of        |                     |                   | -              | 4 > >> >> >> >> >> >> >> >> >> >> >> >>                                                                         | 6 TOX                                 |                       |
|                                                                           | Sup Ist               | Anomalies           | 1                 |                |                                                                                                    |                                       |                       |
|                                                                           | C 100 100             | Defects             |                   | 2.4.4.4        |                                                                                                    | Lev                                   |                       |
|                                                                           |                       | No.Power            | Anomalies         | · Delecte      | (* All C User                                                                                                   |                                       |                       |
|                                                                           |                       | LOS                 |                   |                |                                                                                                    |                                       |                       |
|                                                                           |                       | OOF-051             | <u> </u>          |                |                                                                                                    |                                       |                       |
|                                                                           | Clock : RX            | AIS-DS1             |                   |                |                                                                                                    |                                       |                       |
|                                                                           | 100                   | LSS                 | <u> </u>          |                |                                                                                                    |                                       |                       |
|                                                                           |                       |                     | G Anomation       | C Defects      | GAL CHAR                                                                                                    |                                       |                       |
|                                                                           |                       | -                   | Anonalisa         | Derects        |                                                                                                    |                                       |                       |

5. Cuando abre el loop físico en el puerto 2, provoca una alarma de Pérdida de señal (LOS), como se muestra

| aquí:                                                                                       |                                                                                                    |                  |               |              |          |                                       |                                                |                 |
|---------------------------------------------------------------------------------------------|----------------------------------------------------------------------------------------------------|------------------|---------------|--------------|----------|---------------------------------------|------------------------------------------------|-----------------|
| ere                                                                                         |                                                                                                    |                  |               |              |          |                                       |                                                | _10 ×           |
| Ene Op To Help                                                                              |                                                                                                    |                  |               |              |          | · · · · · · · · · · · · · · · · · · · |                                                | <u> </u>        |
| Roder Medel, Sicki 2<br>Alamas CR-0, M2-3, MS<br>Type: D51<br>Equ: D51-14<br>Status: Active | =0                                                                                                    |                  |               |              |          |                                       |                                                |                 |
| Alarms History Circuits J                                                                   | revisioning                                                                                                    | dairdemance      | Performance   |              |          |                                       |                                                |                 |
| Date                                                                                        | Type                                                                                                    | Port             | Sev           | 87           | SA       | Cone                                  | Description                                    |                 |
| 61/02/70 02 09 50                                                                           | FAC-2-2                                                                                                    | 2                | LM            | R            | 12       | LOS                                   | Loss of Signer                                 |                 |
| 61/02/78 02:05:47                                                                           | FAC-2-2                                                                                                    | 2                | MJ            | - R          | 8        | ROVRMISS                              | Facility Termination equipment - Re            | rever missing.  |
| Service as a second                                                                         | Inductory.                                                                                                    | -                |               | . 6.         |          | ( THE MERIDID                         | trained and and and and and and and and and an | namman meaning. |
|                                                                                             | Participation of the second second se |                  |               |              |          |                                       |                                                |                 |
|                                                                                             | ANT-20                                                                                                    | Unlifted         |               |              |          |                                       |                                                |                 |
|                                                                                             | Apple atom                                                                                                    | justicentriti. M | Concland Lord | igue Ens Het |          | and and from a start of               |                                                |                 |
|                                                                                             | THAT IS IN                                                                                                    | 412210815        | 10001400-1    | E Poanes     | ng 00m:5 | Js 01 60d:00h                         |                                                |                 |
|                                                                                             | The second                                                                                                    | Anomalies        |               |              |          | 1                                     | ale al                                         |                 |
|                                                                                             | date - Tips                                                                                                    | Defecto          | Cananalas     | G Definite   | G 44 C   | Harr                                  |                                                |                 |
|                                                                                             | C DUG DES                                                                                                    | No.Passor        | Anoname       | 1. Deserve   | 1. 1.1   | Uver                                  | 1.ev - [2]                                     |                 |
|                                                                                             | - torestores                                                                                                    | LOS              |               |              |          |                                       | - Control Control                              |                 |
|                                                                                             |                                                                                                    | LOF-BS1          |               |              |          |                                       |                                                |                 |
|                                                                                             |                                                                                                    | AD-051           |               |              |          |                                       |                                                |                 |
|                                                                                             | L                                                                                                    | YELL-094         |               |              |          | 1                                     |                                                |                 |
|                                                                                             | Clerck : RX                                                                                                    | 1.55             |               |              |          | 1                                     |                                                |                 |
|                                                                                             |                                                                                                    |                  | Anomalies     | Oefects      | CAR C    | User                                  |                                                |                 |
|                                                                                             |                                                                                                    | BPV              |               |              |          |                                       |                                                |                 |
|                                                                                             |                                                                                                    | PE-051           | 2             |              |          |                                       | 1                                              |                 |
|                                                                                             |                                                                                                    | CRC-6            |               |              |          | 1.6                                   |                                                |                 |

Cuando cierra el loop físico en el puerto 2, borra la alarma AIS.

| Node: Node3, Slot: 2<br>Alaras: CR=0, BJ=2, 1<br>Type: DS1<br>Eqpt: DS1-14<br>Status: Active | DN=0                                 |                                                                  |                          |          |        |              |                                       |
|----------------------------------------------------------------------------------------------|--------------------------------------|------------------------------------------------------------------|--------------------------|----------|--------|--------------|---------------------------------------|
| Alarms History Circuits                                                                      | Provisioning Main                    | denance Perfo                                                    | Ser Cor                  | QT.      | 9.6    | Cont         | Description                           |
| 01/02/70 02-12:20                                                                            | FAC-2-2                              | 2                                                                | N.                       | 01       | P      | 1.07         | Loss of Frame.                        |
| 01/02/70 02:12:29                                                                            | FAC-7-7                              | 2                                                                | MJ                       | c        | R      | LOS          | Loss of Signal                        |
| 01/02/70 02 05 47                                                                            | FAC-2-2                              | 2                                                                | MJ                       | R        | P      | RCVRMISS     | Facility Termination equipment - Rece |
| 01/02/70 02 05 44                                                                            | Gant20                               |                                                                  | -                        |          | -      | 1000         | - 101 × n equipment- Tran             |
|                                                                                              | ANT-20 - Un<br>Application Inde<br>T | titled<br>unents Measur<br>Tr Hill F Hill<br>normalies<br>rfects | ement Configure<br>[935] | Eirz Hep | 02m:40 | s of 60d:00h |                                       |

6. Ahora puede eliminar el circuito de prueba temporal

| Elle go To Help                                                                                 |                                                                 |                                                                                                    |            | <u>.</u> |
|-------------------------------------------------------------------------------------------------|-----------------------------------------------------------------|----------------------------------------------------------------------------------------------------|------------|----------|
| Node: Node3, Sist: 2<br>Alaras: CR-0, M3-2, MN-0<br>Type: DS1<br>Egpt: DS1-14<br>Status: Active |                                                                 | <u>।</u><br>।<br>।<br>।<br>।<br>।<br>।<br>।<br>।<br>।<br>।<br>।<br>।<br>।<br>।<br>।<br>।<br>।<br>। |            |          |
| Alarms History Circuits Provisioning                                                            | Maintenance Performance                                         |                                                                                                    |            |          |
| Create Delete Edit                                                                              | Map Repair                                                      |                                                                                                    |            | All VI   |
| Circuit Name Type Size Dir                                                                      | State Source                                                    | Destination VLANs                                                                                  |            |          |
| Testi VT 1.5 2-way                                                                              | ACTIVE  Bode3/e2/81/V1 3<br>Pelete Circuit<br>Deletin<br>Really | odeS/s2/31/92 Ing circuits with ports enabled will affect tra<br>delete selected circuit?          | x)<br>fic. |          |

7. Antes de construir el circuito de supervisión alrededor del anillo, verifique la lista de alarmas para asegurarse de que no haya condiciones de error.

| Eie go To Help    |                             |           |                |    |    |          |                                              |
|-------------------|-----------------------------|-----------|----------------|----|----|----------|----------------------------------------------|
| Date              | Provisioning   Main<br>Type | Part Part | mance  <br>Sev | ST | SA | Cond     | Description                                  |
| 01/02/70 02 14 31 | FAC-2-2                     | 2         | MJ             | R  | P  | AIS      | Alarm Indication Signal                      |
| 01/02/70 02:05:47 | FAC-2-2                     | 2         | 943            | R  | Ę. | ROVRMISS | Facility Termination equipment - Receiver m  |
| 01/02/70 02:05:44 | FAC-2-2                     | 2         | MJ.            | R  | 9  | TRMTMISS | Facility Termination equipment - Transmitter |
|                   |                             |           |                |    |    |          |                                              |

#### Crear el ejemplo del circuito de supervisión mediante tres nodos

El circuito de supervisión utiliza cuatro conexiones cruzadas configuradas manualmente (XC/XCVT). Dos XC en el Nodo 1 van de los Puertos 1 y 2 en la tarjeta DS1-14 en la Ranura 2, a las tarjetas Operador óptico-48 (OC-48) en las Ranuras 5 y 13. Los XC/XCVT en los nodos 2 y 3 pasan de las tarjetas OC-48 en las ranuras 5 y 13. El circuito de monitoreo se denomina TEST2. La topología aquí muestra el trayecto de salida y retorno que el circuito de monitoreo toma alrededor del anillo.

**Nota:** El circuito de supervisión (circuito unidireccional) no se crea automáticamente. Se configura manualmente.

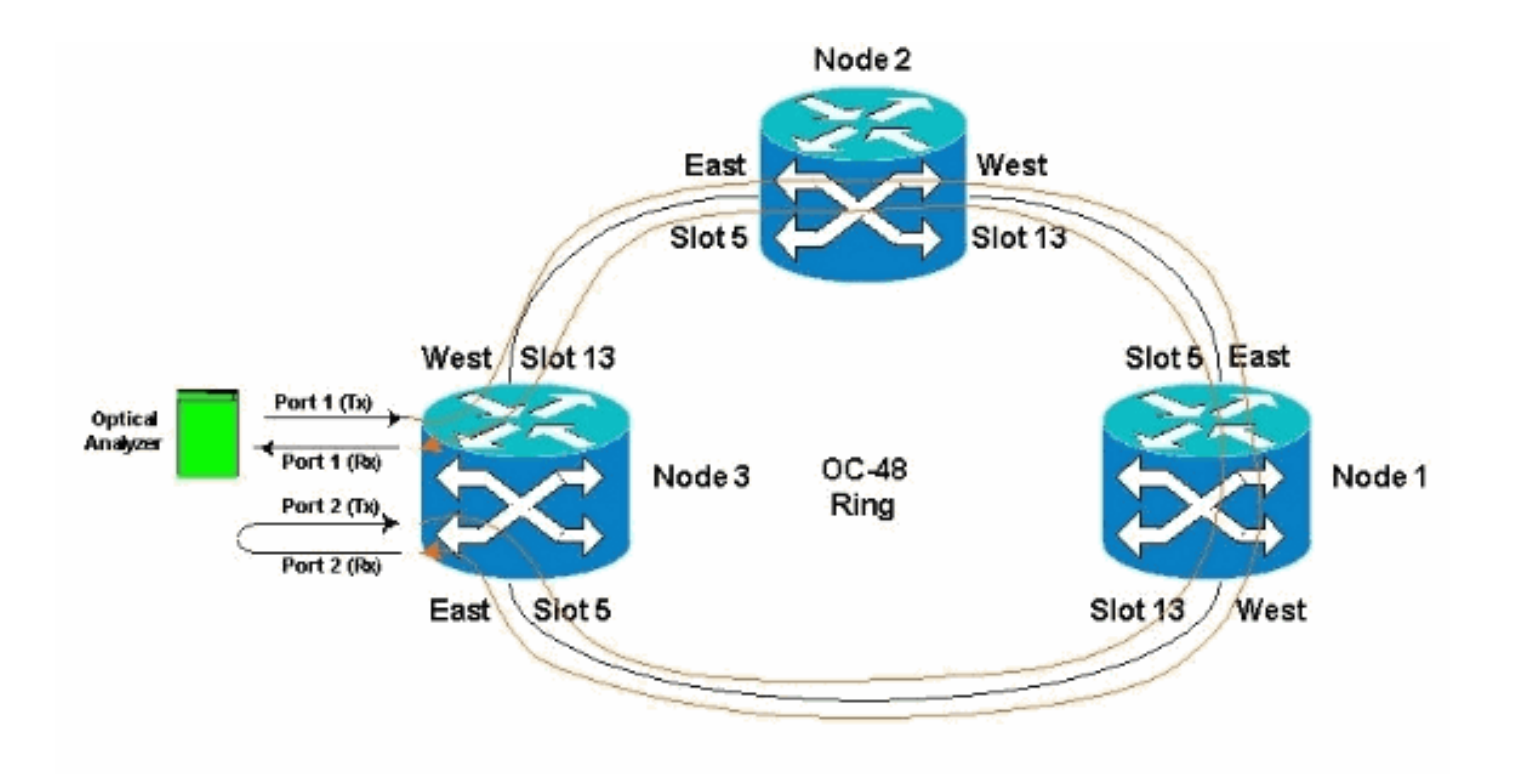

 Comience a configurar manualmente el circuito de monitoreo en el Nodo 3.El primer XC va del Puerto 1 de la tarjeta DS1-14 en la ranura 2 al Puerto 1 de la tarjeta OC-48 en la ranura 5. La trayectoria exacta es Slot 2, Port 1, STS 1, VT 1 a Slot 5, Port 1, STS 1, VT

| 1.                                                                                           |                                                                                                    |     |
|----------------------------------------------------------------------------------------------|----------------------------------------------------------------------------------------------------|-----|
| CIC CIC                                                                                      |                                                                                                    |     |
| File Go To Help                                                                              |                                                                                                    |     |
| Node: Node3, Slot: 2<br>Alarns: CR=0, MJ=3, MM=0<br>Type: DS1<br>Expt: DS1-14                |                                                                                                    |     |
| Status: Active                                                                               | Confirm Circuit Creation Name=Test2                                                                                                    |     |
| Alarms History Circuits Provi<br>Create Delete<br>Circuit Name Type Size<br>Unknown VT 1.5 2 | Confirs creation of a BIDIPECTIONAL VT_CIPCUIT (SIJE_VT_1_5)<br>named "Test2"<br>from mode Node3, slot 2 (D51), ST3 1, VT 1<br>to mode Node3, slot 5 (0C48), port 1, ST5 1, VT 1 | AIM |
|                                                                                              | *Back Ninde Finish Cancel                                                                                                    |     |
|                                                                                              |                                                                                                    |     |
|                                                                                              |                                                                                                    |     |
|                                                                                              |                                                                                                    |     |
|                                                                                              |                                                                                                    |     |

 Configure manualmente el segundo XC en el Nodo 2.El XC va del Puerto 1 en la tarjeta OC-48 en la ranura 5 al Puerto 1 en la tarjeta OC-48 en la ranura 13. La trayectoria exacta es Slot 5, Port 1, STS 1, VT 1 a Slot 13, Port 1, STS 1, VT 1.

| (ff circ                                                                                                    |                                                                                                    |     |
|----------------------------------------------------------------------------------------------------|----------------------------------------------------------------------------------------------------|-----|
| Elle Go To Help                                                                                                    |                                                                                                    |     |
| Node :node2<br>IP Add: : 10.200.100.12<br>Booted : 11/26/01 11:28 AM<br>CR= 0 M3= 0 MM= 0<br>User : CISCO15<br>Authority: Superuser      | Confirm Circuit Creation. Name=Test2 a                                                                                                    |     |
| Alarms History Circuits Provisioning<br>Create Delete Edit<br>Circuit Name Type Size Dir<br>Test2 VT 1.5 2-way<br>Unknown VT 1.5 2-way C | Confirm creation of a BIDIRECTIONAL VT_CIRCUIT (BIHE_VT_1_5)<br>named "Tost2_e"<br>from node node2; slot 13 (0C48), port 1, STS 1, VT 1<br>to node node2; slot 5 (0C48); port 1, STS 1, VT 1<br>Gatk Finish Cancel | AEM |
|                                                                                                    |                                                                                                    |     |

3. Configure manualmente el tercer XC en el Nodo 1.El XC va del Puerto 1 en la tarjeta OC-48 en la ranura 5 al Puerto 1 en la tarjeta OC-48 en la ranura 13. La trayectoria exacta es Slot 5, Port 1, STS 1, VT 1 a Slot 13, Port 1, STS 1, VT

| 1.<br>Elle Golto He                                                                     | lp .                                                | 0.01                      |                                |                                                                                                    |
|-----------------------------------------------------------------------------------------|-----------------------------------------------------|---------------------------|--------------------------------|----------------------------------------------------------------------------------------------------|
|                                                                                         | R                                                   | R<br>R<br>R               | P                              |                                                                                                    |
| Node :Nod<br>IF Addx : 10<br>Booted : 11/2<br>CR-0 MJ-1 I<br>User : C)<br>Authority: St | 5e1<br>0.200.<br>26/01<br>98- 0<br>ISC015<br>sperus | 100.1)<br>11:55<br>ez     | l<br>AR                        |                                                                                                    |
| Alarms History                                                                          | Circui                                              | ts Pro                    | ovisioning                     | Recent Creation                                                                                                    |
| Create                                                                                  | Delet                                               | 0                         | Edt.                           | Confirm Circuit Creation, Name=Test2_b                                                                                                    |
| Circuit Name<br>Test2<br>Test2_a<br>Unknown                                             | Type<br>VT<br>VT<br>VT                              | Size<br>1.5<br>1.5<br>1.5 | Dit<br>2-way<br>2-way<br>2-way | Confirm creation of a BIDIRECTIONAL VT_CIRCUIT (SIZE_VT_1_5)<br>named "Test2_5"<br>from node Nodel, slot 13 (0C48), port 1, STS 1, VT 1<br>to node Nodel, slot 5 (0C48), port 1, STS 1, VT 1 |
|                                                                                         |                                                     |                           |                                |                                                                                                    |
|                                                                                         |                                                     |                           |                                | -Back light Finish Cancel                                                                                                    |

 Mientras crea los XC, se generan algunas alarmas, como las que se muestran aquí. Ignore las alarmas LOS y AIS-VT.

|                                                                                                    | -                                                                                                    |                                                                   |                                                   | BOT<br>Married                                                           |                                                               | RC                                                                                            | вит вситес                                                                       |                                                                                                    |
|----------------------------------------------------------------------------------------------------|----------------------------------------------------------------------------------------------------|-------------------------------------------------------------------|---------------------------------------------------|--------------------------------------------------------------------------|---------------------------------------------------------------|-----------------------------------------------------------------------------------------------|----------------------------------------------------------------------------------|----------------------------------------------------------------------------------------------------|
| Node :Node3<br>IP Addr : 10.200.10<br>Booted : 11/26/01 11<br>CP= 0 MJ= 5 HN= 0<br>User : CISCOIS                                                                                                    | 0.13<br>1:42 AM                                                                                                    |                                                                   |                                                   |                                                                          | Irir                                                          | R                                                                                             |                                                                                  |                                                                                                    |
| Authority: Superuse:<br>Namus   History   Circuits                                                                                                    | Provisioning   Ir                                                                                                    | wentury Mai                                                       | ndernance                                         | 1 2                                                                      | 3 4 5                                                         | 6. 7                                                                                          | 0.9.10.11.12                                                                     | <u>13_14_18_18_17</u>                                                                                                    |
| Authority: Superuse<br>Namms   History   Circuits<br>Date                                                                                                    | Provisioning In<br>Type                                                                                              | wentury Main<br>Blot                                              | idenance  <br>Port                                | 8ev                                                                      | st i                                                          | SA                                                                                            | Cond                                                                             | Description                                                                                                    |
| Authority: Superuse<br>Varms History Circuits<br>Date<br>01/02/70 02 26.24                                                                                                    | Provisioning Ir<br>Type<br>VT1-2-1-2                                                                                 | wentury Main<br>Blot<br>2                                         | nternance  <br>Plort<br>2                         | Bey<br>MJ                                                                | ST R                                                          | BA                                                                                            | Cond<br>UNEQ-V                                                                   | Description                                                                                                    |
| Authority: Superuse<br>Jams History Circuits<br>Date<br>01/02/70 82 26:24<br>01/02/76 02 26:24                                                                                                    | Provisioning Ir<br>Type<br>VT1-2-1-2<br>VT1-2-1-1                                                                    | wentory Main<br>Blot<br>2<br>2                                    | Port<br>2<br>1                                    | Boy<br>MJ<br>MJ                                                          | st<br>R<br>R                                                  | BA                                                                                            | Cond<br>UNEG-V<br>AIS-V                                                          | Description<br>SLMF - Unequipped - VT.<br>Alarm Indication Signal - VT.                                                                                                    |
| Names History Circuits<br>Date<br>01/02/70 02 20 24<br>01/02/70 02 26 24<br>01/02/70 02 26 24                                                                                                    | Provisioning Ir<br>Type<br>VT1-2-1-2<br>VT1-2-1-1<br>FAC-2-2                                                         | wentury Main<br>Blot<br>2<br>2<br>2                               | Port<br>2<br>1<br>2                               | Bev<br>MJ<br>MJ                                                          | st<br>R<br>R<br>R                                             | 8A<br>57<br>57<br>57<br>57                                                                    | Cond<br>UNEG-V<br>AIS-V<br>AIS                                                   | Description<br>SLMF - Unequipped - VT.<br>Alarm Indication Signal - VT.<br>Alarm Indication Signal                                                                                                    |
| Authority: Superuser<br>Date<br>01/02/70 02 26:24<br>01/02/70 02 26:24<br>01/02/70 02 14 31<br>01/02/70 02 05:47                                                                                                    | Provisioning Ir<br>Type<br>V11-2-1-2<br>V11-2-1-1<br>FAC-2-2<br>FAC-2-2                                              | Nentory Main<br>Blot<br>2<br>2<br>2<br>2<br>2<br>2                | Port<br>Port<br>2<br>1<br>2<br>2                  | Bev<br>MJ<br>MJ<br>MJ                                                    | ST<br>R<br>R<br>R<br>R<br>R                                   | 8A<br>8A<br>9<br>9<br>9<br>9<br>9<br>9                                                        | Cond<br>UNEG-V<br>AIS-V<br>AIS<br>RCVRMISS                                       | Description<br>SLMF - Unequipped - VT.<br>Alarm Indication Signal - VT.<br>Alarm Indication Signal<br>Facility Termination equipment - Ri                                                                                                    |
| Authority: Superuser<br>Uarms History Circuits<br>Date<br>01/02/70 02 26:24<br>01/02/70 02 26:24<br>01/02/70 02 05:47<br>01/02/70 02 05:47                                                                                                    | Provisioning In<br>Type<br>VT1-2-1-2<br>VT1-2-1-1<br>FAC-2-2<br>FAC-2-2<br>FAC-2-2                                   | wentory Main<br>Blot<br>2<br>2<br>2<br>2<br>2<br>2<br>2<br>2<br>2 | Port<br>2<br>1<br>2<br>2<br>2<br>2<br>2           | A 2<br>Bev<br>MJ<br>MJ<br>MJ<br>MJ<br>MJ<br>MJ                           | ST<br>R<br>R<br>R<br>R<br>R<br>R                              | 8A<br>8A<br>ए ए ए<br>ए<br>ए<br>ए                                                              | Cond<br>UNEG-V<br>AIS-V<br>AIS<br>ROVFMISS<br>TRMTMISS                           | Description<br>SLMF - Unequipped - VT.<br>Alarm Indication Signal - VT.<br>Alarm Indication Signal<br>Facility Termination equipment - Ri<br>Facility Termination equipment - Tr                                                              |
| Authority: Superuser<br>Uarms History Circuits<br>Date<br>01/02/70 02 26:24<br>01/02/70 02 26:24<br>01/02/70 02 14 31<br>01/02/70 02 05:47<br>01/02/70 02 05:44<br>01/02/70 05130 07                                                                 | Provisioning In<br>Type<br>VT1-2-1-2<br>VT1-2-1-1<br>FAC-2-2<br>FAC-2-2<br>FAC-2-2<br>SYNC-NE                        | wentury Main<br>Blot<br>2<br>2<br>2<br>2<br>2<br>2                | Port<br>2<br>1<br>2<br>2<br>2<br>2                | 4 2<br>Bev<br>MJ<br>MJ<br>MJ<br>MJ<br>MJ<br>NR                           | ST<br>R<br>R<br>R<br>R<br>R<br>R                              | 8A<br>12<br>12<br>12<br>12<br>12                                                              | Cond<br>UNEG-V<br>AIS-V<br>AIS<br>ROVRMISS<br>TRMTMISS<br>SWTOPRI                | Description<br>SLMF - Unequipped - VT.<br>Alarm Indication Signal - VT.<br>Alarm Indication Signal<br>Facility Termination equipment - Pr<br>Facility Termination equipment - Tr<br>Synchronization Switch To Primary                         |
| Authority: Superuser<br>Nams History Circuits<br>Date<br>01/82/70 02 26:24<br>01/02/70 02 26:24<br>01/02/70 02 05:44<br>01/02/70 02 05:44<br>01/02/70 01:00:77<br>01/02/70 01:24:43                                                                  | Provisioning In<br>Type<br>VT1-2-1-2<br>VT1-2-1-1<br>FAC-2-2<br>FAC-2-2<br>SYNC-NE<br>FAC-1-3-1                      | wentury Main<br>Blot<br>2<br>2<br>2<br>2<br>2<br>2<br>2<br>10     | Port<br>2<br>1<br>2<br>2<br>2<br>2                | NJ<br>MJ<br>MJ<br>MJ<br>MJ<br>MJ<br>MJ<br>MJ<br>NJ<br>R<br>MJ<br>NJ<br>R | ST<br>R<br>R<br>R<br>R<br>R<br>R<br>R<br>R<br>R               | SA<br>SA<br>C<br>C<br>C<br>C<br>C<br>C<br>C<br>C<br>C<br>C<br>C<br>C<br>C<br>C<br>C<br>C<br>C | Cond<br>UNEG-V<br>AIS-V<br>AIS<br>RCVRMISS<br>TRMTMISS<br>SVTOPRI<br>ST3         | Description<br>SLMF - Unequipped - VT.<br>Alarm Indication Signal - VT.<br>Alarm Indication Signal<br>Facility Termination equipment - Ri<br>Facility Termination equipment - To<br>Synchronization Switch To Primary<br>Stratum 3 Traceable. |
| Authority: Superuser<br>Alarms History Circuits<br>Date<br>01/62/70 02 26 24<br>01/02/70 02 26 24<br>01/02/70 02 26 24<br>01/02/70 02 05 24<br>01/02/70 02 05 44<br>01/02/70 02 05 44<br>01/02/70 01 20 07<br>01/02/70 01 24 43<br>01/02/70 01 21 85 | Provisioning In<br>Type<br>VT1-2-1-2<br>VT1-2-1-1<br>FAC-2-2<br>FAC-2-2<br>FAC-2-2<br>SYNC-NE<br>FAC-10-1<br>FAC-5-1 | wentory Main<br>Blot<br>2<br>2<br>2<br>2<br>2<br>1<br>3<br>5      | Port<br>2<br>1<br>2<br>2<br>2<br>2<br>1<br>1<br>1 | Bev<br>MJ<br>MJ<br>MJ<br>MJ<br>MJ<br>MJ<br>NR<br>NA<br>NA                | 3 4 9<br>ST<br>R<br>R<br>R<br>R<br>R<br>R<br>R<br>R<br>R<br>R | SA<br>SA<br>V<br>V<br>V<br>V<br>V                                                             | Cond<br>UNEG-V<br>AIS-V<br>AIS-<br>ROVRMISS<br>TRMTMISS<br>SWTOPRI<br>STO<br>STO | Description<br>SLMF - Unequipped - VT.<br>Alarm Indication Signal - VT.<br>Alarm Indication Signal<br>Facility Termination equipment - Ri<br>Facility Termination equipment - Tr<br>Synchronosson Switch To Primary<br>Stratum 3 Traceable.   |

 Configure manualmente el XC final en el Nodo 3.El XC va del Puerto 2 en la tarjeta DS1-14 en la ranura 2 al Puerto 1 en la tarjeta OC-48 en la ranura 13. La trayectoria exacta es Slot 2, Port 2, STS 1, VT 2 a Slot 13, Port 1, STS 1, VT

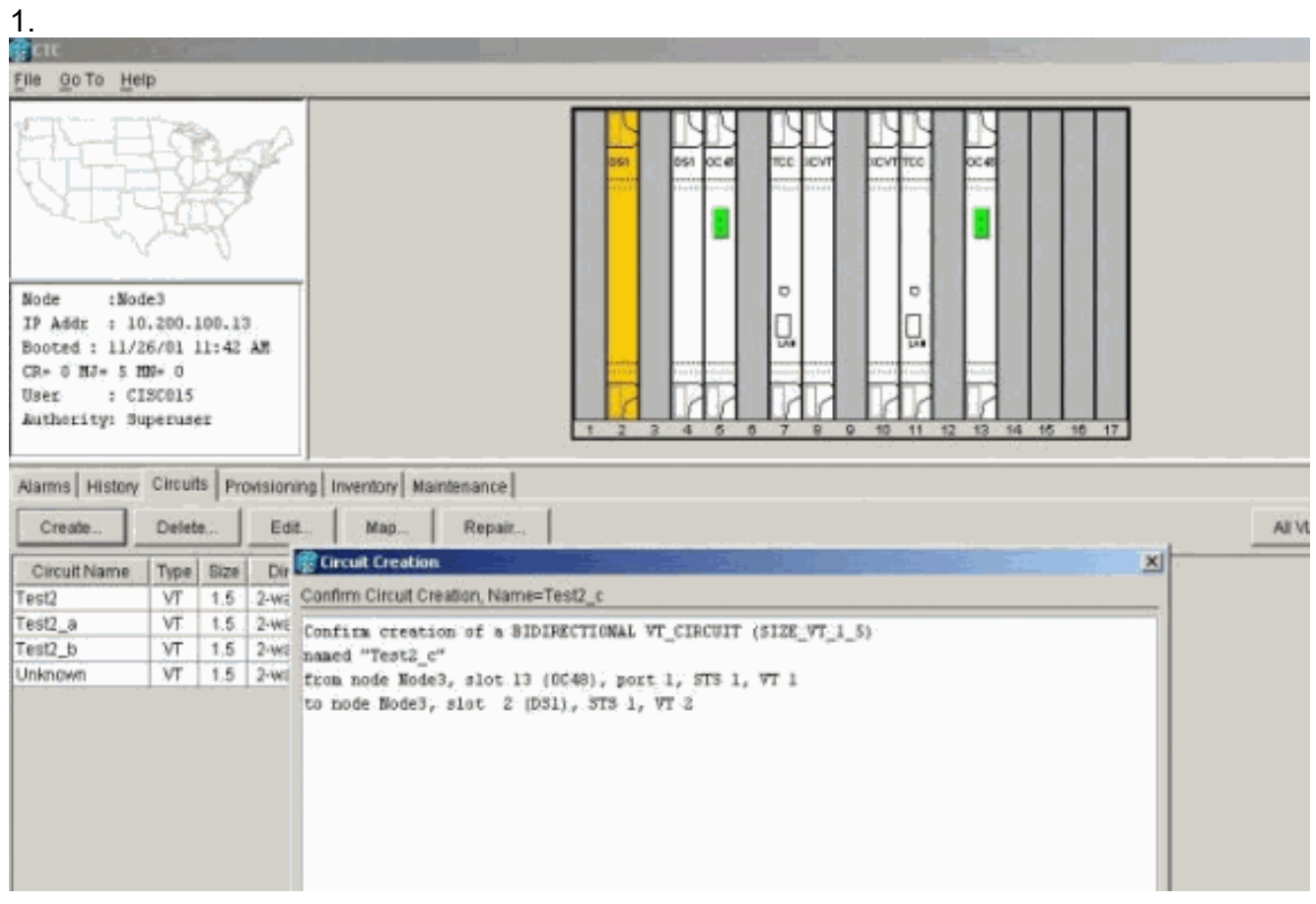

Después de crear el circuito de monitoreo, los loopbacks en su lugar y los puertos colocados en servicio, estas alarmas se ilustran en el paso 4 clear.

| 建設                                                                                                    | <b>H</b>                                                                                     |                                                                |                                                | 561                                                                   | 064 0C41                                                                                              | 10                     | Never severate                                                                   |                                                                                                    |
|----------------------------------------------------------------------------------------------------|----------------------------------------------------------------------------------------------|----------------------------------------------------------------|------------------------------------------------|-----------------------------------------------------------------------|----------------------------------------------------------------------------------------------------|------------------------|----------------------------------------------------------------------------------|----------------------------------------------------------------------------------------------------|
| lode :Node3<br>F Addr : 10.200.1<br>looted : 11/26/01 1                                                                                                    | 00.13<br>1:42 AM                                                                             |                                                                |                                                | -                                                                     | -                                                                                                    | Q.                     | Q.                                                                               |                                                                                                    |
| R= 0 MJ= 2 MM= 0<br>Ner: : CISCO15<br>Nuthority: Superuse                                                                                                    | r.                                                                                           |                                                                |                                                |                                                                       |                                                                                                    |                        |                                                                                  |                                                                                                    |
| P= 0 MJ= 2 MJ= 0<br>feet : CISCOLS<br>withoxity: Superuse<br>larms History Circus                                                                                                    | E<br>Provisioning In<br>Type                                                                 | sventory Main                                                  | ntenance Port                                  | Sev.                                                                  | 3 4 5                                                                                                 | 84                     | 8 9 10 11 12                                                                     | 13 14 15 16 17                                                                                                    |
| P= 0 %J= 2 %N= 0<br>ser : CISCOLS<br>uthority: Superuse<br>larms History Circus<br>Date                                                                                                    | r<br>Provisioning In<br>Type                                                                 | sventory Main                                                  | ntenance  <br>Port                             | Sev                                                                   | st                                                                                                    | BA                     | 8 9 10 11 12                                                                     | Description                                                                                                    |
| P= 0 %J= 2 %N= 0<br>ser : CISCOLS<br>uthority: Superuse<br>arms History Circuit<br>Date<br>0100276 02:36:11                                                                                                    | r<br>Provisioning In<br>Type<br>VT1-2-1-1<br>VT1-2-1-2                                       | sventory Mail                                                  | Port                                           | Sev:                                                                  | st c                                                                                                  | SA<br>P                | 6 9 10 15 12                                                                     | Description<br>Alarm Indication Signal - VT.                                                                                                    |
| P= 0 %J= 2 %N= 0<br>ser : CISCOLS<br>uthority: Superuse<br>arms History Circuit<br>Date<br>0102/70 02:36:11<br>0102/70 02:36:11                                                                                                    | E<br>Provisioning In<br>Type<br>VT1-2-1-1<br>VT1-2-1-2<br>E80-32                             | Stot                                                           | Port                                           | Bew<br>MJ<br>MJ                                                       | si c                                                                                                  | 8A<br>P                | Cond<br>AIS-V<br>UNEC-V<br>AIS                                                   | Description<br>Alarm Indication Signal - VT.<br>SLMF - Unequipped - VT.<br>Alarm Indication Signal                                                                                                    |
| R= 0 MJ = 2 MJ = 0<br>ser : CISCOLS<br>uthoxity: Superuse<br>arms History Circuit<br>Date<br>0102/70 02:36:11<br>0102/70 02:36:11<br>0102/70 02:05:11<br>0102/70 02:05:11                                                                | E<br>Provisioning In<br>Type<br>VT1-2-1-1<br>VT1-2-1-2<br>FAC:2-2<br>FAC:2-2                 | Slot                                                           | Port                                           | Bev<br>MJ<br>MJ<br>MJ                                                 | 3 4 5<br>ST<br>C<br>C<br>C<br>C<br>C<br>C<br>C<br>C<br>C<br>C<br>C<br>C<br>C<br>C<br>C<br>C<br>C<br>C | 8A<br>BA               | Cond<br>NS-V<br>UNEO-V<br>NEO-V<br>REVENISE                                      | Description<br>Asim Indication Signal - VT.<br>SLMF - Unequipted - VT.<br>Asimo Indication Signal.<br>Eactive Termination equipment - Receiver                                                                                                    |
| P= 0 %J= 2 %N= 0<br>ser : C19C015<br>uthorityi Superuse<br>Date<br>0102/70 02:36:11<br>0102/70 02:36:11<br>0102/70 02:05:11<br>0102/70 02:05:44                                                                                          | E Provisioning In Type VT1-2-1-1 VT1-2-1-2 FAC-2-2 FAC-2-2 FAC-2-2 FAC-2-2                   | Slot                                                           | Port                                           | Sev<br>MJ<br>MJ<br>MJ<br>MJ                                           | 3 4 5<br>ST ⊂<br>C<br>C<br>R<br>R                                                                     |                        | Cond<br>AIS-V<br>UNEQ-V<br>AIS<br>RCVRMISS<br>TRMTMISS                           | Description<br>Alarm Indication Signal - VT.<br>SLMF - Unequipted - VT.<br>Alarm Indication Signal - VT.<br>Excitly Termination equipment - Receiver<br>Facility Termination equipment - Transmit                                                                                         |
| R= 0 %J= 2 %N= 0<br>ser : CISCOIS<br>withoxity: Superupe<br>arms History Circuit<br>Date<br>01/02/70 02:36:11<br>01/02/70 02:26:11<br>01/02/70 02:26:47<br>01/02/70 02:05:47<br>01/02/70 02:05:44<br>01/02/70 01:50:07                   | E  Provisioning In  Type VT1-2-1-1 VT1-2-1-2 FAC-2-2 FAC-2-2 FAC-2-2 FAC-2-2 SYNCENE         | Slot<br>2<br>2<br>2<br>2<br>2<br>2<br>2                        | Port<br>1<br>2<br>2<br>2<br>2<br>2             | Sev<br>NJ<br>NJ<br>NJ<br>NJ<br>NJ<br>NJ<br>NJ<br>NJ<br>NJ             | 3 4 5<br>ST ⊂<br>C<br>C<br>R<br>R<br>R                                                                | SA<br>P<br>P<br>P<br>P | Cond<br>AIS-V<br>UNEQ-V<br>AIS<br>RCVRMISS<br>TRMTMIGS<br>SVT00PX                | Description<br>Alarm Indication Signal - VT.<br>SLMF - Unequipted - VT.<br>Alarm Indication Signal.<br>Facility Termination equipment - Receiver<br>Facility Termination equipment - Transmitt<br>Signal Termination equipment - Transmitt<br>Signal Termination equipment - Transmitt    |
| R= 0 %J= 2 %N= 0<br>ser : CISCOLS<br>withoxity: Superuse<br>Date<br>01/02/70 02:36:11<br>01/02/70 02:36:11<br>01/02/70 02:36:11<br>01/02/70 02:05:47<br>01/02/70 02:05:47<br>01/02/70 02:05:44<br>01/02/70 01:32:07<br>01/02/70 01:32:44 | E  Provisioning In  Type VT1-2-1-1 VT1-2-1-2 FAC-2-2 FAC-2-2 FAC-2-2 SYNC-NE FAC-13-1        | Stot                                                           | Port<br>1<br>2<br>2<br>2<br>2                  | Sev<br>NJ<br>MJ<br>MJ<br>MJ<br>MJ<br>MJ<br>MJ<br>NA                   | 3 4 5<br>ST ⊂<br>C<br>C<br>R<br>R<br>R<br>R<br>R<br>R<br>R                                            | SA<br>P<br>P<br>P      | Cond<br>AIS-V<br>UNEQ-V<br>AIS<br>RCVRNISS<br>TRMTNIGS<br>SWTOPRI<br>STS         | Description<br>Alarm Indication Signal - VT.<br>SLMF - Unequipted - VT.<br>Alarm Indication Signal.<br>Facility Termination equipment - Receiver<br>Facility Termination equipment - Transmitt<br>Synchronization Switch To Primary Inference<br>Strahum 3 Traceable                      |
| P= 0 %J= 2 %N= 0<br>Sec : CISCOLS<br>wathority: Superuse<br>Date<br>01/02/70 02 36:11<br>01/02/70 02 36:11<br>01/02/70 02 05:47<br>01/02/70 02 05:47<br>01/02/70 01 25:44<br>01/02/70 01 21:05                                           | E  Provisioning In  Type  VT1-2-1-1  VT1-2-1-2  FAC-2-2  FAC-2-2  SYNC-NE  FAC-12-1  FAC-5-1 | sventory Main<br>Stot<br>2<br>2<br>2<br>2<br>2<br>2<br>18<br>5 | ntenance<br>Port<br>1<br>2<br>2<br>2<br>2<br>1 | Sev<br>NJ<br>NJ<br>NJ<br>NJ<br>NJ<br>NJ<br>NJ<br>NJ<br>NJ<br>NJ<br>NA | ST<br>C<br>C<br>R<br>R<br>R<br>R<br>R<br>R<br>R<br>R<br>R<br>R<br>R<br>R<br>R                         | SA<br>P<br>P<br>P      | Cond<br>AIS-V<br>UNEC-V<br>AIS<br>ROVRMISS<br>TRMTMISS<br>SW100PRI<br>ST3<br>ST3 | Description<br>Alarm Indication Signal - VT.<br>SLMF - Unequipted - VT.<br>Alarm Indication Signal.<br>Facility Termination equipment - Receiver<br>Facility Termination equipment - Transmitt<br>Synchronization Switch To Primary referen<br>Stratum 3 Traceable<br>Stratum 3 Traceable |

También se eliminan las alarmas generadas en el conjunto de pruebas.

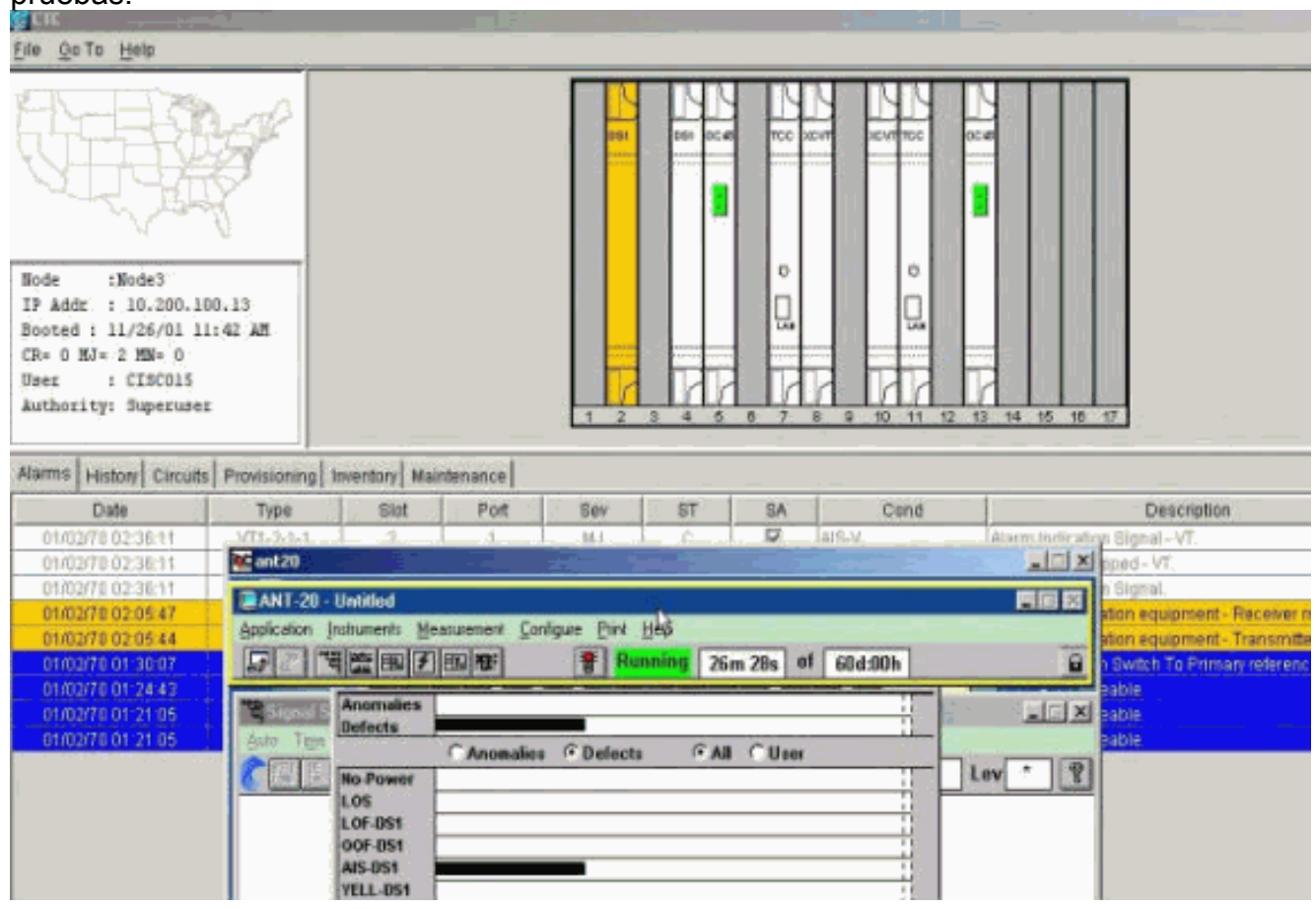

 Realice una prueba para verificar que el circuito de supervisión está completo.En el Nodo 3, la remoción del loop físico en el Puerto 2 en la tarjeta DS1-14 en la Ranura 2 hace que aparezca una alarma AIS.

| <u>етс – – – – – – – – – – – – – – – – – – –</u> |                         |                                                                    |                      |                                                                                                    |                      |
|--------------------------------------------------|-------------------------|--------------------------------------------------------------------|----------------------|----------------------------------------------------------------------------------------------------|----------------------|
| Elle Go To Help                                  |                         |                                                                    |                      |                                                                                                    |                      |
| Node :Node3<br>IP Addr : 10,200.100,13           |                         | BBS<br>BBS<br>BBS<br>BBS<br>BBS<br>BBS<br>BBS<br>BBS<br>BBS<br>BBS |                      |                                                                                                    | d                    |
| Booted : 11/26/01 11:42 AM                       | ant20                   |                                                                    |                      | × 💷                                                                                                    |                      |
| User : CISCO15                                   | ANT-20 - Untilled       |                                                                    |                      |                                                                                                    |                      |
| Authority: Superuser                             | Application Instruments | Measurement Configure Print Helt                                   |                      | -                                                                                                    |                      |
|                                                  |                         |                                                                    | ng 28m:47s of 60d:00 | h 📓                                                                                                    |                      |
| Alarms History Circuits Provis                   | 10 Signal S Anomali     | 68                                                                 | 1                    | - LIIX                                                                                                    | 1                    |
| Date Ty                                          | p Ado The Derocia       | C Anomalies @ Defects                                              | GAL Claser           |                                                                                                    | escription           |
| 01/02/70 02:38:47 FAC                            | Ko-Powe                 | H                                                                  | H                    | Lev * 2                                                                                                    |                      |
| 01/02/70 02:36:11 VT1-                           | LOS                     |                                                                    |                      | _                                                                                                    | + VT.                |
| 01/02/70 02:36:11 VT1-                           | 2 LOF-051               |                                                                    | 11                   |                                                                                                    | <u>F.</u>            |
| 010070 0205 47 540                               | AIS-DS1                 | -                                                                  | -                    |                                                                                                    | inmost . Decement    |
| 81/02/70 02 05 44 FAC                            | YELL-DS                 | 1                                                                  | 4                    |                                                                                                    | ipment - Transmitte  |
| 01/02/70 01:30:07 SYN                            | Clock : RX LSS          | -                                                                  | 1                    | -                                                                                                    | To Primary reference |
| 01/02/70 01/24/43 FAC                            |                         | Anomalies C Detects                                                | CAL Cliser           | _                                                                                                    |                      |
| 01/02/70 01 21:05 FAC                            | BPV                     | 1                                                                  |                      |                                                                                                    |                      |
| 81.02/70 01:21:05 SYN                            | FE-DS                   |                                                                    | 1                    |                                                                                                    |                      |
| ale sort i contratte i con                       | CRC-I                   | k                                                                  |                      |                                                                                                    |                      |
|                                                  | TSE                     | _                                                                  |                      |                                                                                                    |                      |
|                                                  |                         |                                                                    |                      | and the second second se |                      |
|                                                  |                         |                                                                    | 3                    | Lize , /                                                                                                    |                      |

7. Puede ver los circuitos de supervisión desde la vista de

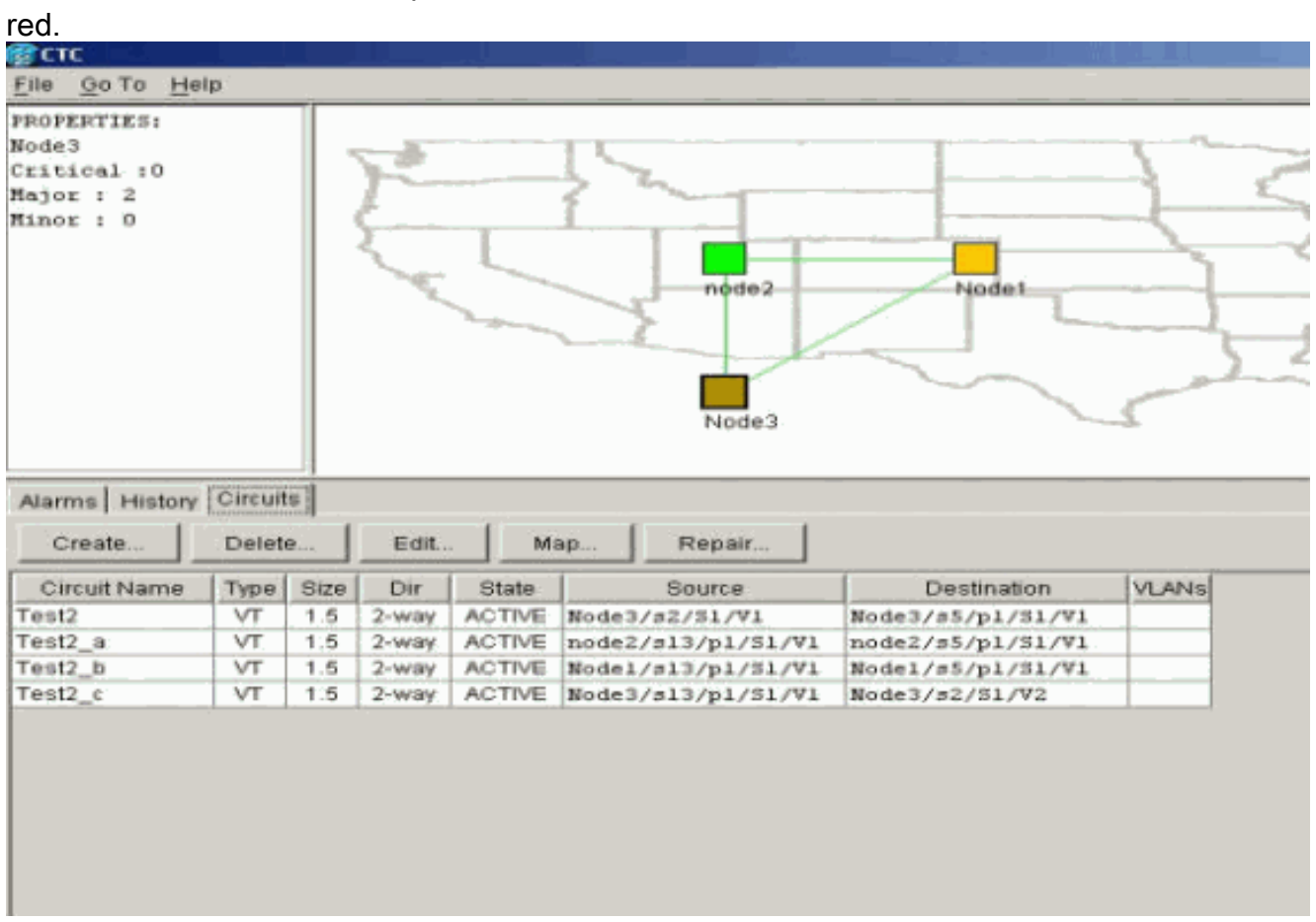

Se eliminan todas las alarmas.

| Rode 1Bode3<br>IP Adds : 10.200.10<br>Booted : 11/26/01 11<br>CH= 0 H3= 2 HN= 0<br>Sec : CISCOIS<br>Authority: Superuser | 0.13<br>142 AM |               |               |        |             |       |                    |                                                    |
|----------------------------------------------------------------------------------------------------|----------------|---------------|---------------|--------|-------------|-------|--------------------|----------------------------------------------------|
| damos History Circuits                                                                                                   | Provisioning   | Inventory Mai | ntenance      |        |             |       |                    |                                                    |
| Date                                                                                                    | Type           | Slot          | Port          | Sev    | ST          | SA    | Cond               | Description                                        |
| 01/02/70 02:05:47                                                                                                    | FAC-2-2        | 2             | 2             | MJ     | R           | 2     | RCVRMSB            | Facility Termination equipment - Receiver missing  |
| 01/02/70 02/05:44                                                                                                    | FAC-2-2        | A             | 2             | M.J    | R           | R     | TIMMTMES           | Pacility Termination equipment - Transmitter missi |
| 01/02/70 01 30:07                                                                                                    | SINCHE         |               |               | 1115   |             |       | 18910P30           | Synchronization Switch To Primary reference        |
| 0110/21/0 01 24 43                                                                                                    | 146-14-1       |               |               | PER,   |             |       | 1013               | oratum o Traceable                                 |
| G1/02/70 01 21:05                                                                                                    | FAC-0-1        |               |               | NA     | R           |       | 819                | Stratum 3 Traceable.                               |
| 01/02/70 01 21:05                                                                                                    | Envolve        |               |               | NIR    | 17          |       | 181.3              | (braties 3 Traceable                               |
|                                                                                                    |                |               |               |        |             |       |                    |                                                    |
|                                                                                                    |                | Synch         | ronize Alarms | Derete | Cleared Ala | rms [ | AutoDelete Cleared | Alamie                                             |

El procedimiento para configurar el circuito de supervisión ha finalizado. El circuito está listo para ser utilizado para monitorear el anillo.

## Información Relacionada

- Guía de Instalación y Operaciones de Cisco ONS 15454, Versión 3.1
- Guía de Troubleshooting y Mantenimiento de Cisco ONS 15454, Versión 3.1
- Notas de la versión de Cisco ONS 15454
- Página de soporte del producto ONS 15454
- Soporte Técnico Cisco Systems